## 1.5.4 4. Local verifications on steel

## 1.5.4.1 Steel Columns

| INPUT   | 3D MODEL     | SINGLE ELEMENT |  |
|---------|--------------|----------------|--|
|         |              |                |  |
| COLUMNS | $\checkmark$ | $\checkmark$   |  |

The Steel Column module allows the verification and / or design of new or existing steel columns, with the possibility to choose between different calculation methods and parameters

The environment dedicated to setting the parameters for the column presents the possibility to define the column's section, constraints, materials, and height, and to enter the loads applied.

All the data inserted by the user is shown in the table below which offers us a simple and clear graphic visibility. It is also possible to create a calculation tab from a column present within the model. To do this, simply right-click on the "Column" element present in the model and choose the "Calculate Column" option.

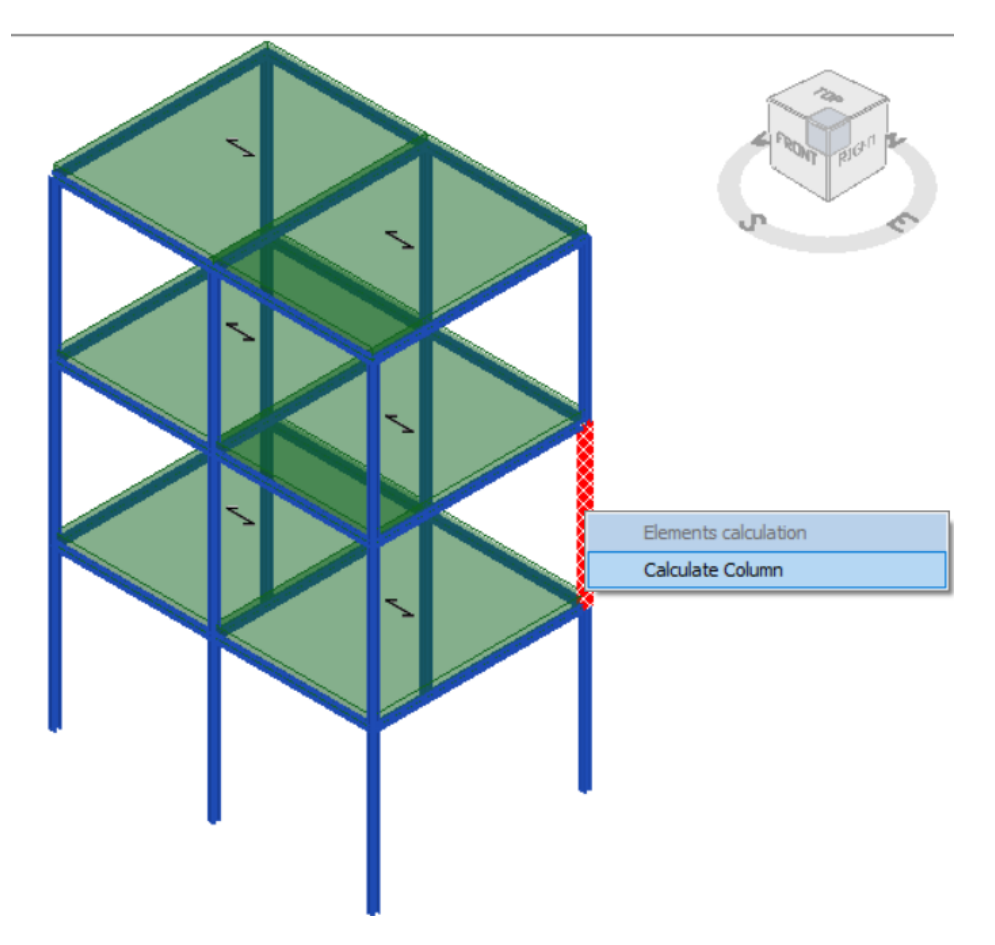

|              |                            |                      | 3MU           | RI PROJEC          | T LOCAL V            | ERIFICATION  | 33/45        |
|--------------|----------------------------|----------------------|---------------|--------------------|----------------------|--------------|--------------|
| Columns par  | rameters                   |                      |               |                    |                      |              |              |
| Geometry and | d materials Forces Ca      | culation parameters  |               |                    |                      |              |              |
| General      |                            | Type of structure    |               |                    |                      |              |              |
| Name         | PIL1                       | New                  |               |                    |                      |              |              |
| Storey       |                            | Existing             |               |                    |                      |              |              |
|              |                            |                      |               |                    |                      |              |              |
| - Column -   |                            |                      |               |                    | Geometry             |              |              |
| Name         | PIL1_0                     | Exposure class       | Internal      | ~                  | Height               | 300          | [cm]         |
| Materia      | ls                         | Section              |               |                    | Thickness lower slab | 30           | [cm]         |
| Steel        | S 235 W                    | Section ty           | IPE 160       | ~                  | Thickness upper slab | 30           | [cm]         |
|              |                            |                      |               |                    |                      | ОК           | Cancel ?     |
| Columns nou  | ramators                   |                      |               |                    |                      |              |              |
| Geometry and | materials Forces Ca        | culation parameters  |               |                    |                      |              |              |
|              |                            |                      |               |                    |                      |              | <b>+</b> c × |
| ID C         | Combination                | n Section [cm]       | Nsd [daN]     | MsdY [daNcm]       | MsdZ [daNcm]         | VsdY [daN] V | sdZ [daN]    |
|              | 1 ULS st                   | atic                 | 10000         | 5000               | 3000                 | 2500         | 2500         |
|              | 1 UIS st                   | atic 🔹 300           | 5000          | 3000               | 5000                 | 3000         | 3000         |
|              |                            |                      |               |                    |                      |              |              |
|              |                            |                      |               |                    |                      | OK           | Cancel ?     |
|              |                            |                      |               |                    |                      |              |              |
| Columns par  | rameters                   |                      |               |                    |                      |              |              |
| eometry and  | 1 materials   Forces    Ca | lculation parameters |               |                    |                      |              |              |
| MN verifi    | cation criterion           | Classic              | $\sim$        |                    |                      |              |              |
| Flex         | xural buckling             |                      |               | ✓ Lateral tors     | ional buckling       |              |              |
| Verificat    | ion method                 | В                    | $\sim$        | Buckling factor Kt | :                    | 1,           | 00           |
| Buckling     | factor Ky                  |                      | 1,00          | Critical moment M  | Icr                  | Automatic    | ~            |
| Buckling     | factor Kz                  |                      | 1,00          | Manual critical mo | oment Mcr            |              | 0 [daNcm]    |
|              |                            |                      | Buckling fact | tors K             |                      |              |              |
|              |                            | 0.500                | 0.700         | I.000 2.00         | -<br>0               |              |              |
|              |                            |                      |               |                    |                      |              |              |
|              |                            |                      |               |                    |                      | OK           | Cancel ?     |

Once the column has been set, the environment is divided into 3 columns:

- Steel Columns to calculate
- Steel Columns calculated
- Steel Columns completed

This is because the interface is based on Drag & Work which allows the user to start and control all the operations performed, by means of the action "Drag and drop".

To calculate a column inserted in the "Columns to calculate" environment, simply drag the static diagram into the "Calculated column" environment.

This will start the calculation of the structure, at the end of which the results will be shown.

| Steel Col. to calculate                | 1/1 🖓 …    | Steel Col. calculated         | 0/0 🖓 … | Steel Col. completed | 0/0 🖓 |
|----------------------------------------|------------|-------------------------------|---------|----------------------|-------|
| OUNVPVTBCK<br>PIL1_0                   |            |                               |         |                      |       |
|                                        |            |                               |         |                      |       |
|                                        |            |                               |         |                      |       |
|                                        |            |                               |         |                      |       |
|                                        |            |                               |         |                      |       |
|                                        |            |                               |         |                      |       |
| <                                      | ±          |                               |         |                      | ,     |
|                                        |            |                               |         |                      |       |
|                                        |            | ŝ                             |         |                      |       |
|                                        |            |                               |         |                      |       |
|                                        |            | 27                            |         |                      |       |
|                                        |            |                               |         |                      |       |
|                                        |            | ¥                             |         |                      |       |
|                                        | _          |                               | _       |                      |       |
| Steel Col. to calculate                | 0/0 🖓      | Steel Col. calculated         | 1/1 🖓 🗝 | Steel Col. completed | 0/0 💎 |
|                                        |            | 0 0 N VP VI BCK >10<br>PIL1_0 |         |                      |       |
|                                        |            |                               |         |                      |       |
|                                        |            |                               |         |                      |       |
|                                        |            |                               |         |                      |       |
|                                        |            |                               |         |                      |       |
|                                        |            |                               |         |                      |       |
| <                                      |            |                               |         |                      | >     |
| <<br>Front view ~                      | <b>≆ €</b> |                               |         |                      | >     |
| <<br>Front view $\checkmark$ 🥢         | ≠ ₹        | ģ                             |         |                      | >     |
| <<br>Front view $\checkmark$ 🥢         | ≠∎         |                               |         |                      | >     |
| <<br>Front view ~                      | Ŧ          | 270 80                        |         |                      | >     |
| < Front view $\checkmark$ $\checkmark$ | ±∎         | 270 80                        |         |                      | >     |
| < Front view $\checkmark$ 🖉            | ±∎<br>ĭ    | 80                            |         |                      | >     |

The color of the icons shown represent the satisfaction or failure of the corresponding verification (green for verification satisfied, red for verification not satisfied).

| 0 U   | Ν | VP | VT | BCK | >10 |
|-------|---|----|----|-----|-----|
| PIL1_ | 0 |    |    |     |     |

The efficiency represents the safety coefficient referred to the verification in worst conditions: it will therefore be > 1 if all the verifications are satisfied, <1 if even a single verification is not satisfied.

The visualization of the results takes place in the lower part. To complete a previously calculated structure, simply drag it from the calculated beams environment to the completed beams environment.

## 1.5.4.2 Steel Beams

| INPUT | 3D MODEL | SINGLE ELEMENT |  |
|-------|----------|----------------|--|
|       |          |                |  |
| BEAMS | ~        | ✓              |  |

The Steel Beam module allows the verification and / or design of new or existing steel beams, with the possibility to choose between different calculation methods and parameters

The environment dedicated to setting the parameters for the beam presents the possibility to define the beam's section, constraints, materials, and span.

All the data inserted by the user is shown in the table below which offers us a simple and clear graphic visibility. It is also possible to create a calculation tab from a beam present within the model. To do this, simply right-click on the "Beam" element present in the model and choose the "Calculate Beam" option.

|                                                             | Steel/wooden beam (45)<br>A=13,21[cm2]<br>S 235 (t <= 40mm)<br>Eenents calculation<br>Calculate Beam |                                                        |
|-------------------------------------------------------------|----------------------------------------------------------------------------------------------------|--------------------------------------------------------|
|                                                             |                                                                                                    |                                                        |
| Girder parameters Geometry and materials Calculation parame | ters                                                                                                 |                                                        |
| General                                                     | Type of structure                                                                                    | - Static scheme                                        |
| Name Steel beam_1                                           | New                                                                                                  | Initial costraint Support V Final constraint Support V |
| Storey                                                      | O Existing                                                                                           | % Fixing 100 V % Fixing 100 V                          |
| Span 1/1 👍 🔿 🏷                                              | < <∎ ↔                                                                                               |                                                        |
| Span                                                        | -                                                                                                    | Geometry                                               |
| Name Span 1                                                 | Exposure class                                                                                       | Internal V Span 200 [cm] Net length                    |
| Steel S 235 W                                               | Section type                                                                                         | IPE 160 VIII Name Column 1 Name Column 2               |
|                                                             |                                                                                                    | Dim X 30 [cm] Dim X 30 [cm]                            |
|                                                             |                                                                                                    | Dim Y 30 [cm] Dim Y 30 [cm]                            |
|                                                             |                                                                                                    |                                                        |
|                                                             |                                                                                                    |                                                        |
|                                                             |                                                                                                    | OK Cancel ?                                            |
| Girder parameters                                           |                                                                                                    |                                                        |
| Geometry and materials Calculation parame                   | ters                                                                                                 |                                                        |
| MN verification criterion                                   | Classic ~                                                                                            | ×                                                      |
| Flexural buckling                                           |                                                                                                    | Lateral torsional buckling                             |
| Verification method                                         | в                                                                                                    | Buckling factor Kt                                     |
| Buckling factor Ky                                          | 1,00                                                                                                 | 00 Critical moment Mcr Automatic ~                     |
| Buckling factor Kz                                          | 1,00                                                                                                 | 20 Manual critical moment Mcr 0 [daNcm]                |
|                                                             |                                                                                                    | Buckling factors K                                     |
|                                                             | 0.500                                                                                                |                                                        |
|                                                             |                                                                                                    |                                                        |
|                                                             |                                                                                                    | OK Cancel 🤦                                            |
|                                                             |                                                                                                    |                                                        |

Once the beam has been set, the environment is divided into 3 columns:

- Steel Beams to calculate
- Steel beams calculated
- Steel beams completed

This is because the interface is based on Drag & Work which allows the user to start and control all the operations performed, by means of the action "Drag and drop".

The "Steel beams to calculate" option allows to enter different types of loads to the beam, such as self-weight, linear, concentrated and surface loads.

To calculate a beam inserted in the "Beams to calculate" environment, simply drag the static diagram into the "Calculated beams" environment.

This will start the calculation of the structure, at the end of which the results will be shown.

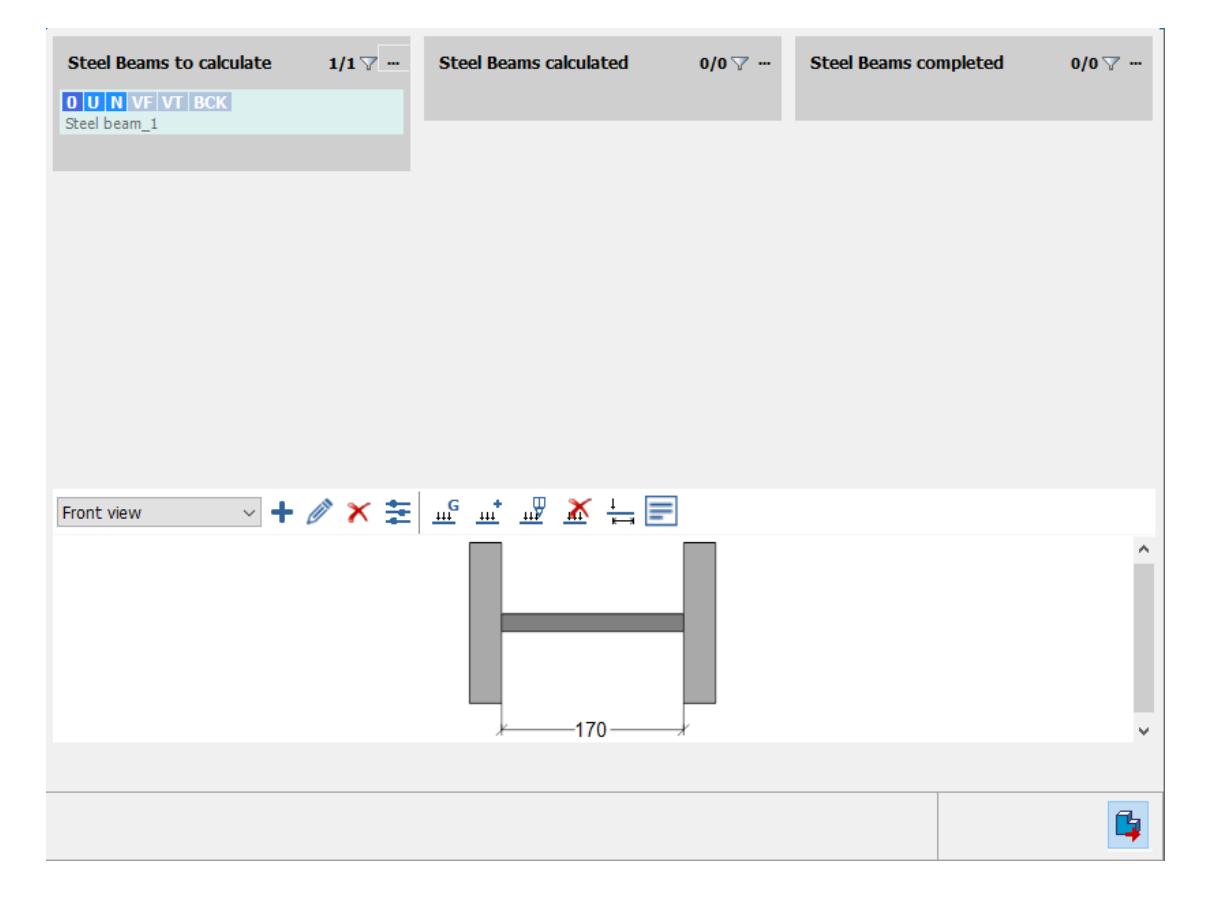

## 38/45

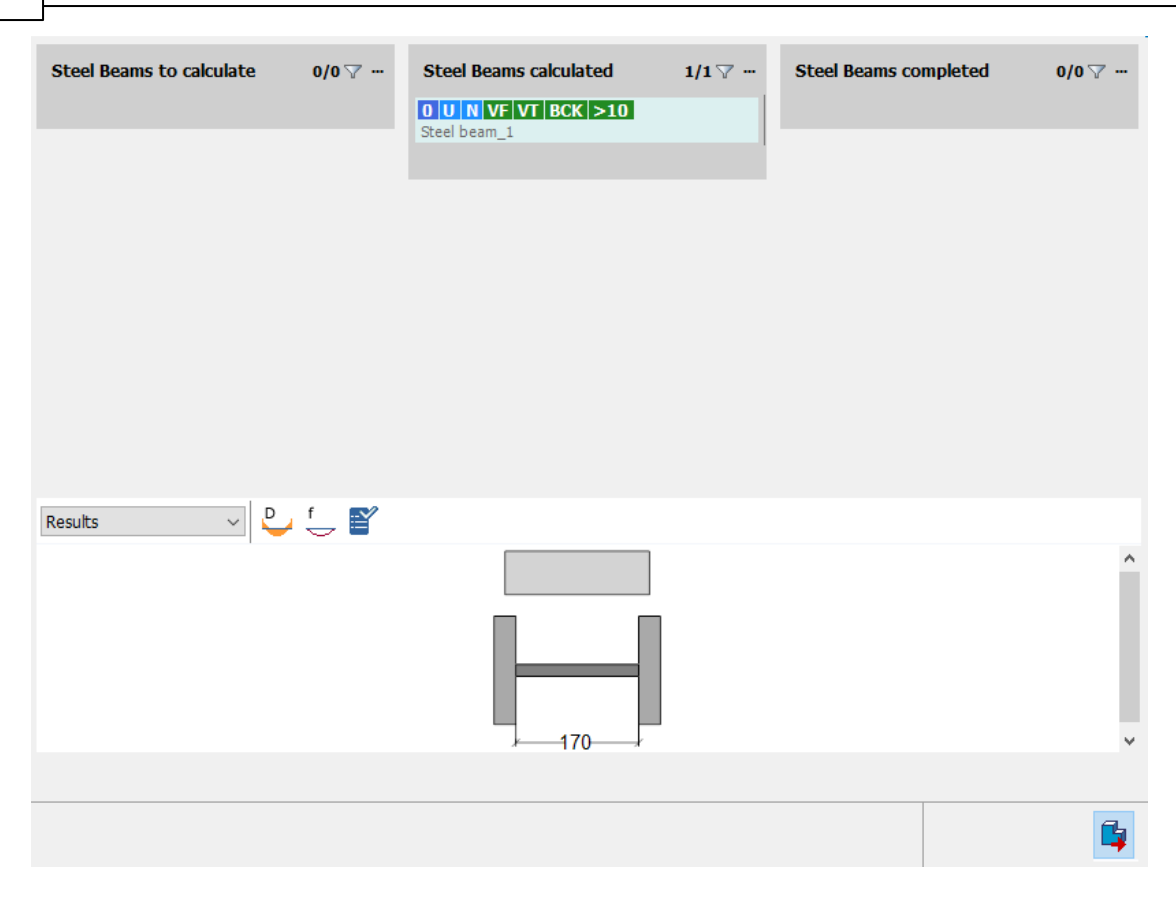

The color of the icons shown represent the satisfaction or failure of the corresponding verification (green for verification satisfied, red for verification not satisfied).

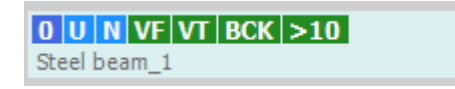

The efficiency represents the safety coefficient referred to the verification in worst conditions: it will therefore be > 1 if all the verifications are satisfied, <1 if even a single verification is not satisfied.

The visualization of the results takes place in the lower part. To complete a previously calculated structure, simply drag it from the calculated beams environment to the completed beams environment.